## Disabilitare l'inserimento iniziale di user e password

Ultimo aggiornamento martedì 04 dicembre 2007

Per avviare Windows senza dover digitare user e password per un determinato account:

cliccare su Esegui (dal menù Start) e digitare control userpasswords2 selezionare quindi l'utente e deselezionare dal box in alto la voce 'Per utilizzare questo computer è necessario che l'utente immetta il nome e la password'. Cliccate in altro su 'Advanced' e disabilitate anche 'Richiedi agli utenti di premere CTRL+ALT+CANC'. Premete quindi su Ok. Vi verrà richiesto infine di inserire la password per l'utente del quale si è appena richiesto l'accesso automatico (da lasciare in bianco in caso non ci sia password per l'account).